# Nano node build on Windows 10

#### **Install windows 10**

Run windows update and restart windows

#### Visual Studio 2019

Install Visual Studio Community 2019 (version 16.11) https://visualstudio.microsoft.com/vs/older-downloads/

Make sure to tick "Desktop development with C++" and leave everything else at default

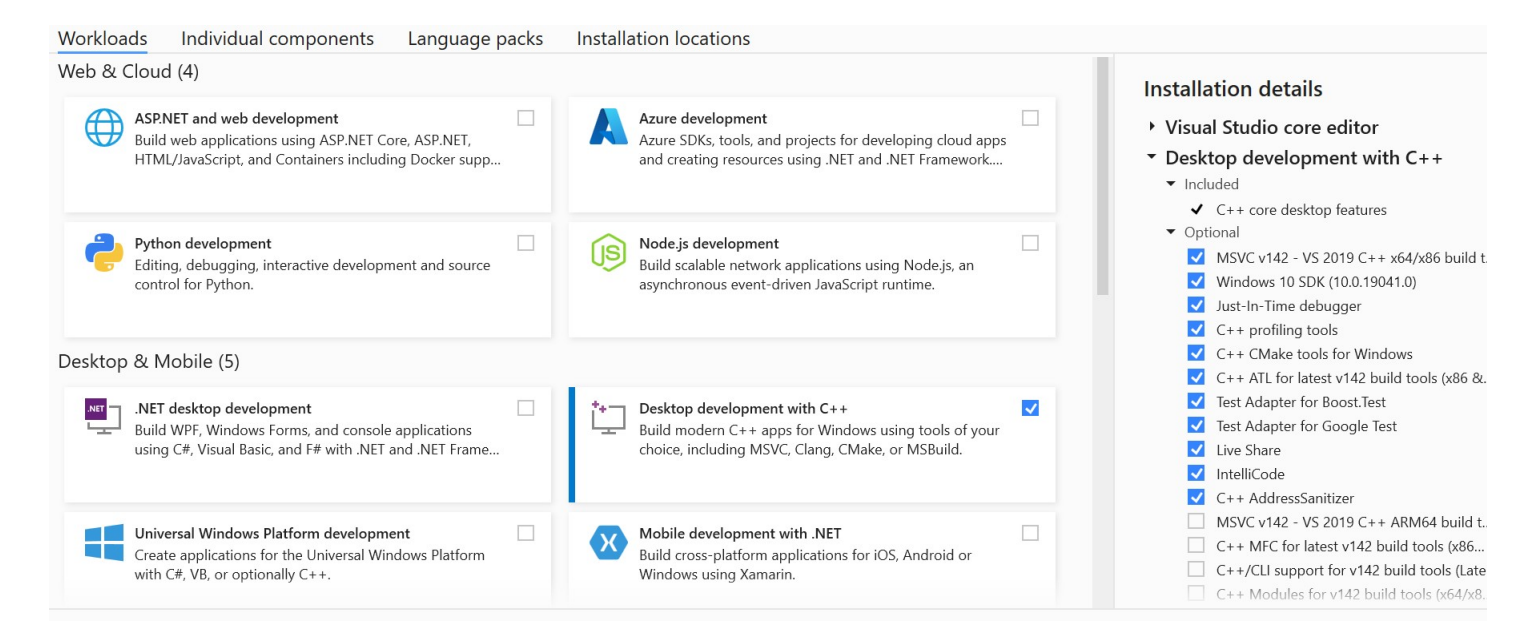

#### Boost

Install Boost 1.74.0 binaries for msvc 14.2. Use default settings during install

https://sourceforge.net/projects/boost/files/boost-binaries/1.74.0/boost 1 74 0-msvc-14.2-64.exe/download

#### CMAKE

Install Cmake windows installer, Latest Release (currently 3.22.3)

## https://cmake.org/download/

Check the option 'Add cmake to system path for all users'

# GIT

Download a git tool of choice. I used Github desktop <a href="https://desktop.github.com/">https://desktop.github.com/</a>

Clone the Nano node develop branch from Github

from URL <a href="https://github.com/nanocurrency/nano-node">https://github.com/nanocurrency/nano-node</a>

to C:/Users/Ricki/Documents/GitHub/nano-node

- Restart windows -

#### Setting up the solution

## Run Cmake gui

Set source to C:/Users/Ricki/Documents/GitHub/nano-node

Create a folder for the destination files. I Used C:/Users/Ricki/Documents/NanoSolution

| 🛕 CMake 3.23.0-rc4                                                  |                   | $\times$ |           |       |
|---------------------------------------------------------------------|-------------------|----------|-----------|-------|
| File Tools Op                                                       | tions Help        |          |           |       |
| Where is the source code: C:/Users/Ricki/Documents/GitHub/nano-node |                   |          | Browse Sc | ource |
| Preset:                                                             | <custom></custom> | $\sim$   |           |       |
| Where to build the binaries: C:/Users/Ricki/Documents/Nano-binaries |                   | ~        | Browse B  | tuild |

## Click configure and select visual studio 2019

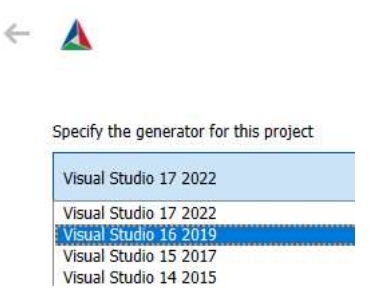

Set any options you want like the ACTIVE\_NETWORK but leave NANO\_GUI off because this requires qt to be installed

Click generate and close Cmake

#### Visual studio 2019

Open project solution file in C:\Users\Ricki\Documents\NanoSolution\nano-node-beta.sln

At the top of the screen select the build type (debug or release) and architecture

| Build | l Debug | Test | Analyze | Тос |
|-------|---------|------|---------|-----|
| ° -   | Debug - | x64  |         | •   |
|       |         |      |         |     |

Now go to the build menu and select build

When build has finished you will find the compiled files at

C:\Users\Rickii\Documents\NanoBinaries\Debug

for debug build

or

C:\Users\Rickii\Documents\NanoBinaries\Release

For Release build

#### **Optional: Setup debugging**

You can setup the node to stop at code breakpoints and then inspect values during runtime.

Find the nano\_node project in the solution explorer on the right pane. Then right click it and select 'Set as startup project'

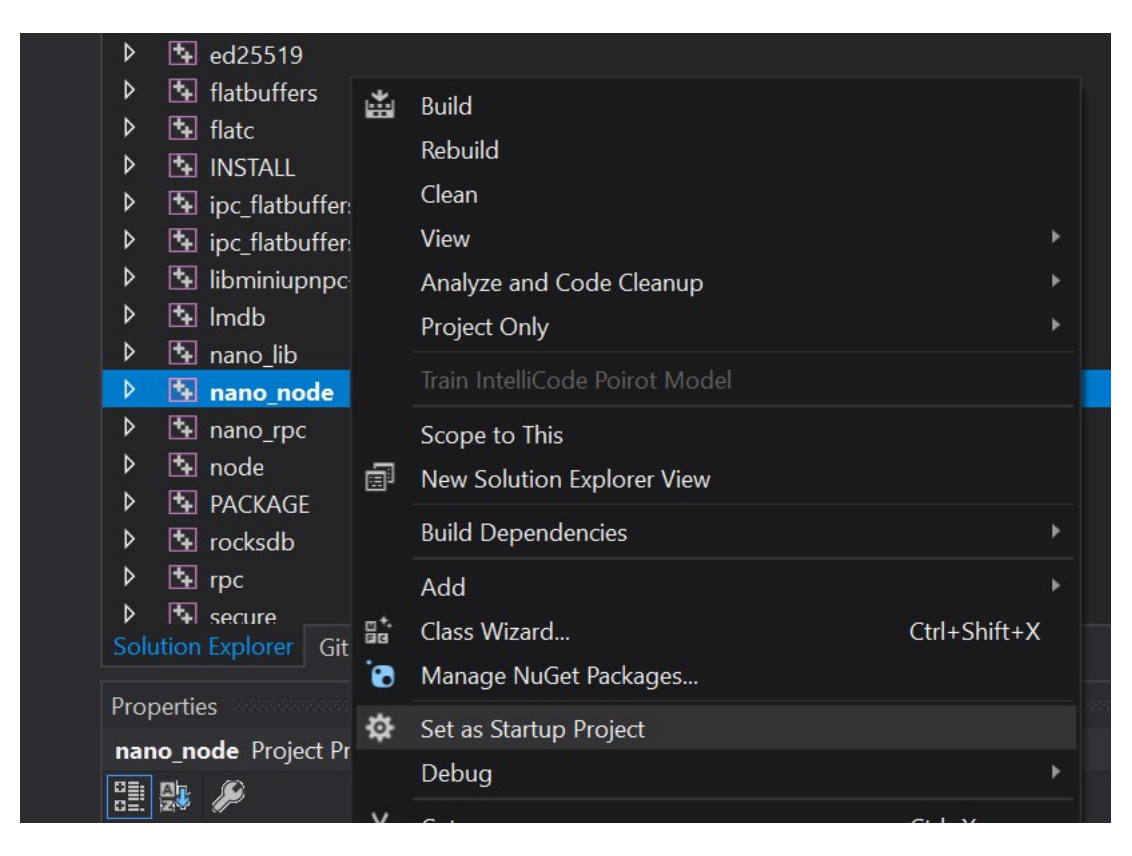

# Now right click the nano\_node project again and click properties

Go to configuration properties/debugging and set the 'Command Arguments' to "--daemon" an click OK

| nano_node Property Pages                                                                                                    |                                                                                                    |                                                                                                    |   | ? >                   |
|----------------------------------------------------------------------------------------------------|----------------------------------------------------------------------------------------------------|----------------------------------------------------------------------------------------------------|---|-----------------------|
| Configuration: Active(Debug)                                                                                                    | <ul> <li>✓ Platform:</li> </ul>                                                                                                    | Active(x64)                                                                                        | ~ | Configuration Manager |
| <ul> <li>Configuration Properties</li> <li>General</li> <li>Advanced</li> <li>Debugging</li> </ul>                                                                                           | Debugger to launch:<br>Local Windows Debugger                                                                                                    |                                                                                                    |   |                       |
| Debugging<br>VC++ Directories<br>C/C++<br>Linker<br>Manifest Tool<br>XML Document Generator<br>Browse Information<br>Build Events<br>Custom Build Step<br>Custom Build Tool<br>Code Analysis | Command<br>Command Arguments<br>Working Directory<br>Attach<br>Debugger Type<br>Environment<br>Merge Environment<br>SQL Debugging<br>Amp Default Accelerator | \$(TargetPath)<br>daemon<br>\$(ProjectDir)<br>No<br>Auto<br>Yes<br>No<br>WARP software accelerator |   |                       |
|                                                                                                    | <b>Command Arguments</b><br>The command line arguments to                                                                                                    | pass to the application.                                                                           |   | Cancel                |

From visual studio just hit F5 to start debugging. When a breakpoint is hit, visual studio will halt the code and take focus